# HOW TO ACCESS ZOOM

### THERE ARE **TWO** WAYS TO ACCESS YOUR ZOOM ACCOUNT FROM A COMPUTER

1) VIA THE UNIVERSITY'S ZOOM WEB PORTAL

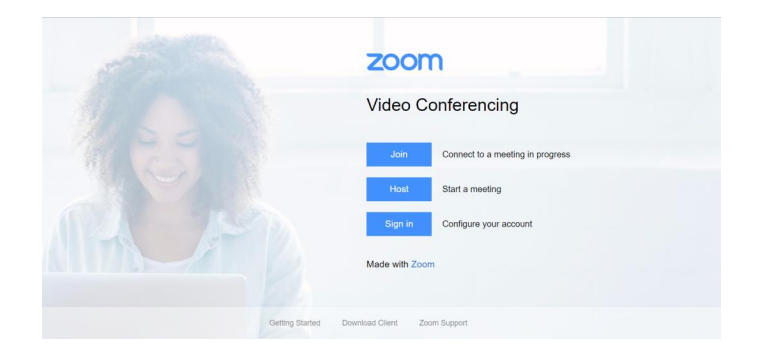

2) VIA THE ZOOM DESKTOP APP

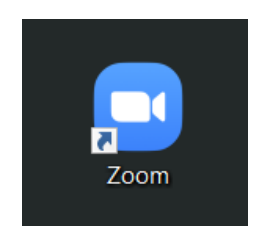

## HOW TO GET STARTED ON YOUR PERSONAL COMPUTER

#### ZOOM WEB PORTAL

- 1) Go to UA's Zoom web portal: <u>https://arizona.zoom.us/</u>
- 2) "Sign In" with your NetID and password to access your personal Zoom account

|               | zoom                                  |
|---------------|---------------------------------------|
|               | Video Conferencing                    |
|               | Join Connect to a meeting in progress |
|               | Host Start a meeting                  |
| ALL PT        | Sign in Configure your account        |
|               | Made with Zoom                        |
| Getting Start | ted Download Client Zoom Support      |

3) After logging in, you'll start at your personal profile page

| SOLUTIONS -                                   | PLANS & PRICING CONTACT SALES | SCHEDULE A MEETING JOIN A MEETING HOST A MEETING +                            |           |
|-----------------------------------------------|-------------------------------|-------------------------------------------------------------------------------|-----------|
| Profile<br>Meetings<br>Webinars<br>Recordings | Cange                         | Lauren A Harrison<br>Account No. 38                                           | Edit      |
| Settings<br>Account Profile<br>Reports        | Personal Meeting ID           | 21 7 -0<br>https://arteona.zoom.us///21<br>× Use this ID for instant meetings | Edit      |
|                                               | Personal Link                 | Not set yet.                                                                  | Customize |
| Attend Live Training<br>Video Tutorials       | Sign-In Email                 | lashley@email.arizona.edu<br>Linied account::                                 |           |
| Knowledge Base                                | User Type                     | Licensed  Features Large500                                                   |           |
|                                               | Capacity                      | Meeting 500 O                                                                 |           |

#### ZOOM DESKTOP APP

1) To download the Zoom app to your computer, first sign out of your Zoom web portal account

|                                               | PLANS & PRICING CONTACT SALES | SCHEDULE A MEETING JOIN A MEETING                                           | HOST A MEETING - SIGN OUT |
|-----------------------------------------------|-------------------------------|-----------------------------------------------------------------------------|---------------------------|
| Profile<br>Meetings<br>Webinars<br>Recordings | Charge                        | Lauren A Harrison                                                           | Edit                      |
| Settings<br>Account Profile<br>Reports        | Personal Meeting ID           | 21 7 0<br>https://arizon.zoom.us/j/21<br>× Use this ID for instant meetings | Edit                      |
|                                               | Personal Link                 | Not set yet.                                                                | Customize                 |
| Attend Live Training<br>Video Tutorials       | Sign-In Email                 | lashley@email.arizona.edu<br>Linked accounts:                               |                           |
| Knowledge Base                                | User Type                     | Licensed O<br>Features Large500 O                                           |                           |
|                                               | Capacity                      | Meeting 500 O                                                               |                           |

2) Then click on "Download Client" at the bottom of the web portal login page

| and the second second | zoom                                  |
|-----------------------|---------------------------------------|
|                       | Video Conferencing                    |
|                       | Join Connect to a meeting in progress |
|                       | Host Start a meeting                  |
|                       | Sign in Configure your account        |
|                       | Made with Zoom                        |
|                       |                                       |
| Getting Started       | Download Client born Support          |

3) Download "Zoom Client for Meetings"

#### Zoom Client for Meetings

The web browser client will download automatically when you start or join your first Zoom meeting, and is also available for manual download here.

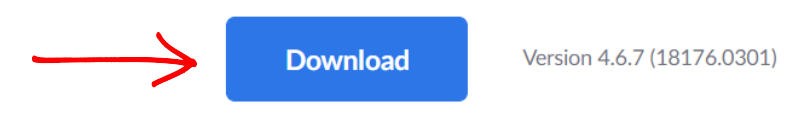

4) Once downloaded to your machine, a new Zoom login window will appear. Click "Sign In":

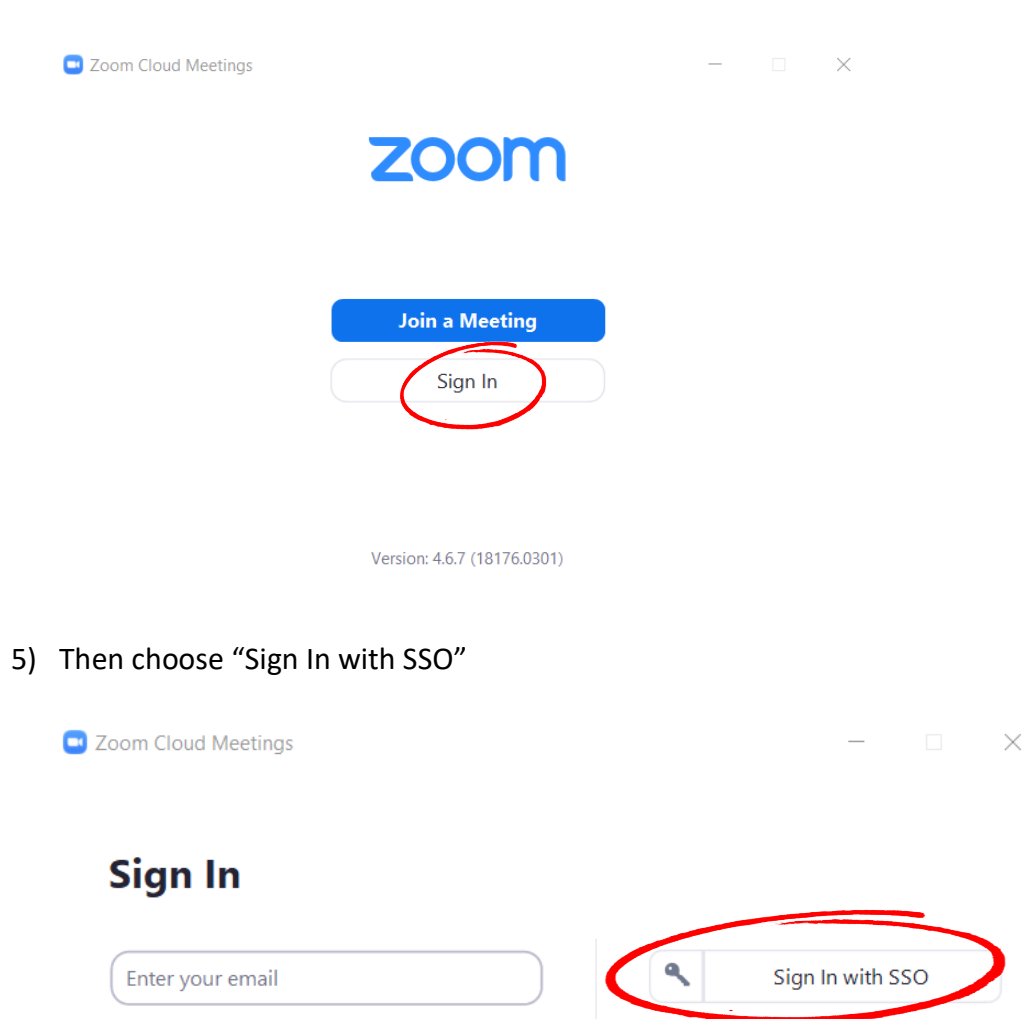

or

Forgot?

Sign In

G

f

Enter your password

Keep me signed in

Sign In with Google

Sign In with Facebook

6) You will be asked for your company domain

| 🖳 Zoom Cloud Mee | etings                           |          | - | × |
|------------------|----------------------------------|----------|---|---|
|                  | Sign In with SSO                 |          |   |   |
| $\rightarrow$    | Enter your company domain        | .zoom.us | ) |   |
|                  | I do not know the company domain | Continue |   |   |
| < Back           |                                  |          |   |   |

7) Type "arizona" into the text box, then click "Continue"

| 😑 Zoom Cloud Mee | etings                           |          | - | × |
|------------------|----------------------------------|----------|---|---|
|                  | Sign In with SSO                 |          |   |   |
|                  | arizona                          | .zoom.us |   |   |
|                  | l do not know the company domain | Continue | < |   |

< Back

8) Next, click "Open Zoom Meetings"

| Download Center - Zoom                       | × O Login with SSO - Zoom × +                                                  |         | -         |   | × |
|----------------------------------------------|--------------------------------------------------------------------------------|---------|-----------|---|---|
| $\leftarrow$ $\rightarrow$ C $($ arizona.zoo | m.us/saml/mobile_success?status=success&token=6d99345a                         |         | ☆         | C | : |
| zoom                                         | Open Zoom Meetings?<br>https://arizona.zoom.us wants to open this application. | Support | English 🔻 |   |   |
|                                              | Open Zoom Meetings Jancel                                                      |         |           |   |   |
|                                              | Sign In with SSO                                                               |         |           |   |   |
|                                              | Zoom should launch in a few seconds. If not, please click button below.        |         |           |   |   |
|                                              | Launch Zoom                                                                    |         |           |   |   |
|                                              |                                                                                |         |           |   |   |

9) You are now logged into your personal account on the Zoom app

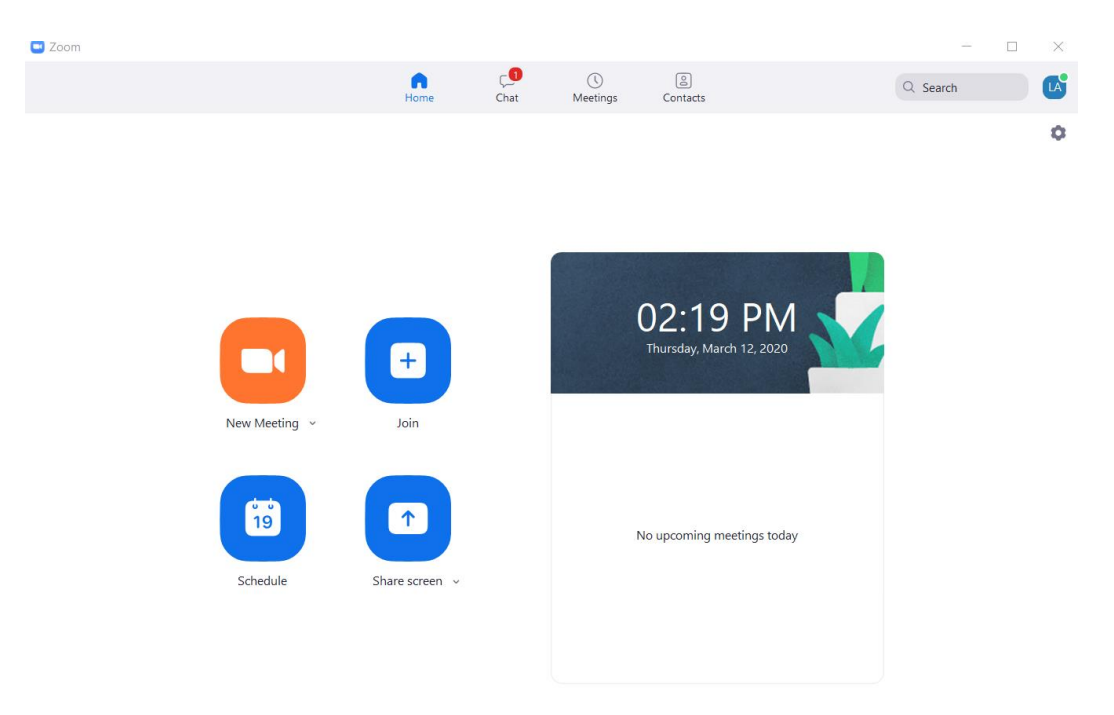

10) Remember to "Sign Out" when you're finished using Zoom. To do this, click on the box in the upper right corner (it will have your own initials...mine are "LA") directly next to the search bar. Then "Sign Out"

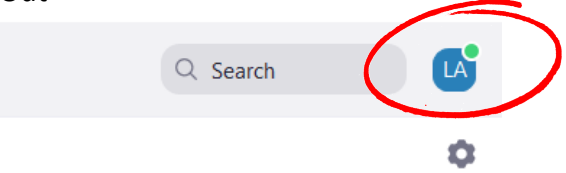

|               | Lauren A Harrison<br>Iashley@email.arizona.edu | LICENSED |
|---------------|------------------------------------------------|----------|
|               | Add a Personal Note                            |          |
|               | • Settings                                     |          |
|               | Available                                      |          |
| PM            | • Away                                         |          |
| ch 12, 2020   | • Do not disturb                               | >        |
|               | Change My Picture                              |          |
|               | Try Top Features                               |          |
|               | Help                                           | >        |
|               | Check for Updates                              |          |
| eetings today | Switch to Portrait View                        |          |
|               | Switch Account                                 |          |
|               | Sign Out                                       |          |

11) There should now be a "Zoom" icon linked directly to your desktop

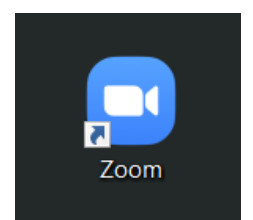

12) If you can't locate the icon, you can search your computer for the Zoom app and access from there

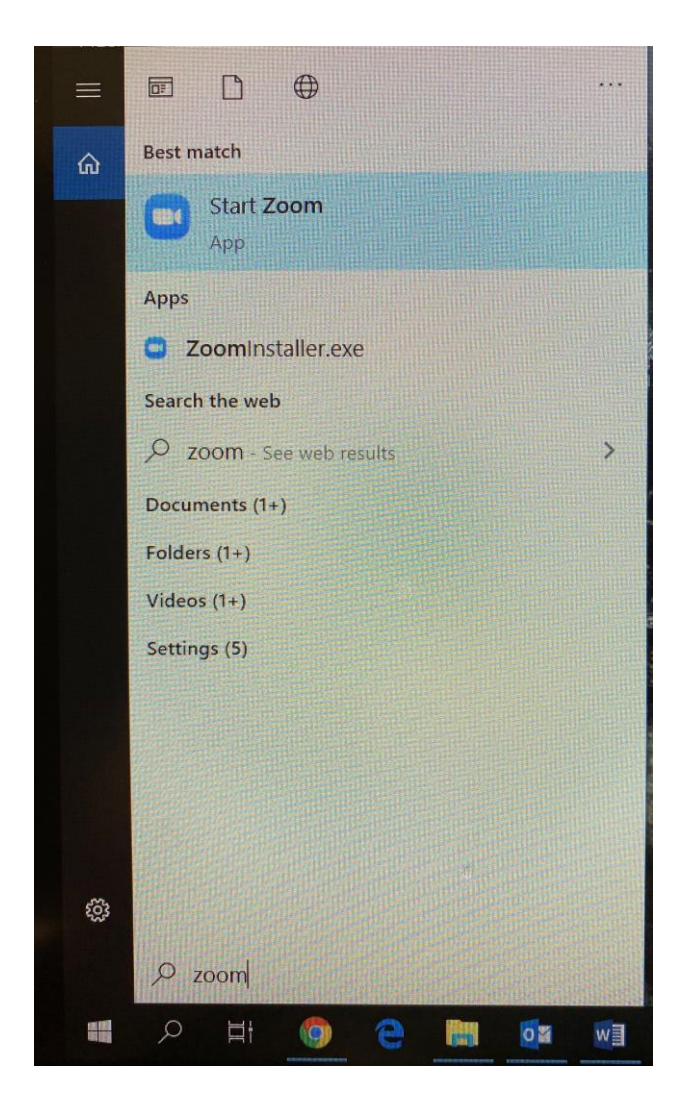